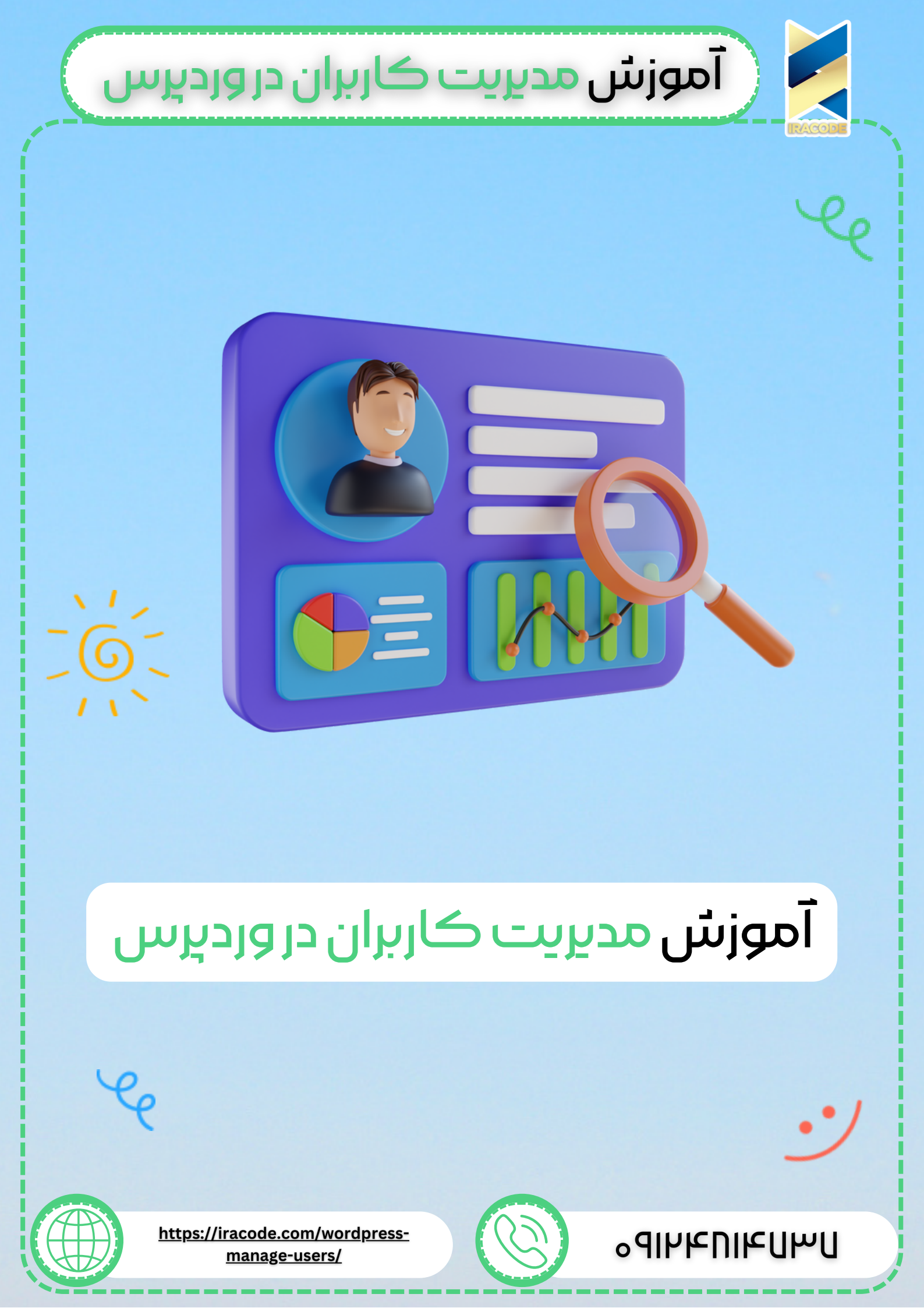

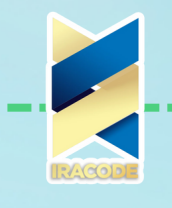

آموزش مديريت كاربران در وردپرس

## آموزش مدیریت کاربران در وردپرس

در این قسمت به آموزش مدیریت کاربران و ایجاد کاربر جدید در ووردپرس می پردازیم. این بخش به شما کمک می کند کلیه اعضای سایت ازجمله مدیران، نویسندگان، مدیران فروشگاه، اعضای مشترک را کنترل کنید و نقش کاربری جدیدی را اضافه کنید.نقش ها را فقط مدیرسایت می تواند اضافه کند و این نقش ها همچون مجوزی برای کاربری خاص هستند و میزان دسترسی کاربر را مشخص می کنند.

همچنین هر نوع افزونه ای که برای ورود و عضویت روی سایت نصب کنید ، به این قسمت وابسته است.

## انواع نقش های کاربری

در این قسمت چند نقش پیش فرض دارید که می توانید بر اساس نیاز آن ها را به کار ببرید:

- مدیرکل(Administrator): مدیر می تواند هرکاری در سایت انجام دهد مثل دعوت یا حذف کاربران.
- ویرایشگر(Editor): ویرایشگر دسترسی به تمام پست ها، صفحات، نظرات، دسته ها، برچسب ها و لینک ها دارد. آنها می توانند هر پست یا صفحه را ایجاد، منتشر، ویرایش و یا حذف کنند.
- نویسنده(Author): نویسنده کار پست ها،آپلود تصاویر، ویرایش و انتشار پست هارا انجام می دهد.
- مشارکت کننده(Contributor): می تواند پست و صفحه ایجاد کند ولی نمی تواند آنهارا منتشر کند.
- دنبال کننده (Follower): فقط می تواند پست هارا بخواند و دیدگاه ارسال کند. دنبال
  کننده برای دریافت به روز رسانی وارد حساب کاربری خود می شود.
  - بیننده (Viewer): فقط میتواند پست ها را مشاهده کند و نظر دهد.

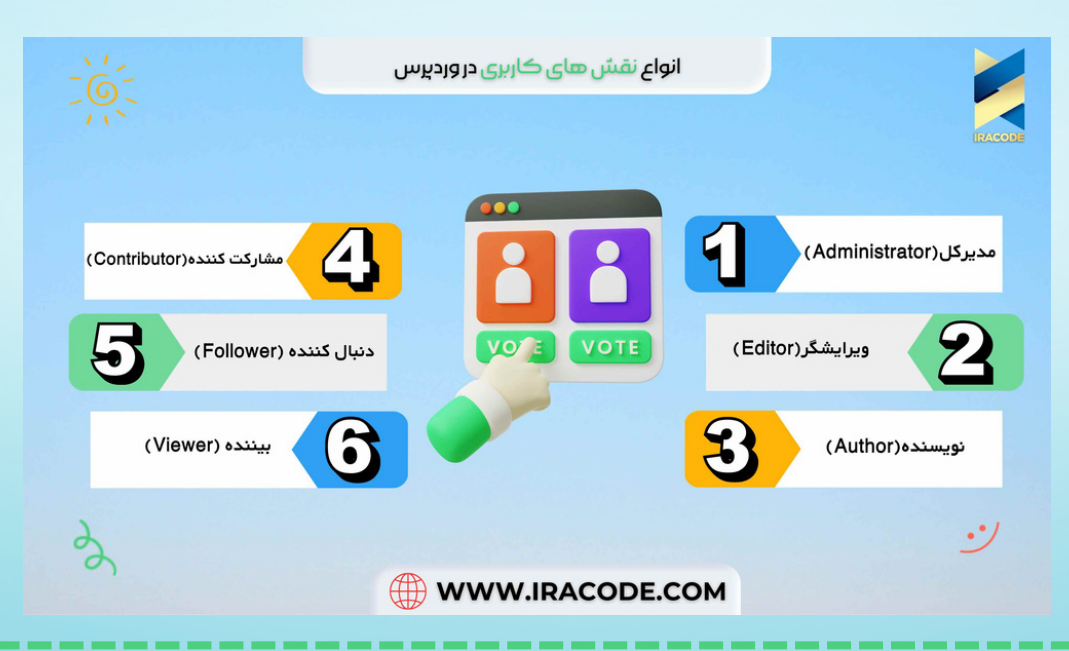

| 🏹 🌔 آموزش مديريت کاربران در وردېرس 🖯 🔨                                                           |                                                    |  |
|--------------------------------------------------------------------------------------------------|----------------------------------------------------|--|
|                                                                                                  |                                                    |  |
| افرودن کاربر در وردپرس<br>در پیشخوان ووردپرس از طریق منوی کاربران زیر منوی افزودن را انتخاب کنید |                                                    |  |
|                                                                                                  |                                                    |  |
|                                                                                                  | 📥 کاربران 🔒 🕹                                      |  |
|                                                                                                  | 🖋 ابزارها افزودن                                   |  |
|                                                                                                  | 🖬 تنظیمات                                          |  |
|                                                                                                  |                                                    |  |
| فرم زیر را پر کرده و به آن کاربر نقش بدهید.                                                      |                                                    |  |
|                                                                                                  | کاربر جدیدی بسازید و آن را به این سایت اضافه کنید. |  |
|                                                                                                  | نام کاربری (لازم) h                                |  |
|                                                                                                  | ایمیل (لازم)                                       |  |
|                                                                                                  | نام                                                |  |
|                                                                                                  | نام خانوادگی                                       |  |
|                                                                                                  | وب سایت                                            |  |
|                                                                                                  | ريان 🗗                                             |  |
|                                                                                                  | رمد عدور الساختيريون                               |  |
|                                                                                                  |                                                    |  |
| راجع به نقش های زیر اول این مقاله توضیح داده شده است که می توانید به آن مراجعه کنید.             |                                                    |  |
|                                                                                                  | نقش                                                |  |
|                                                                                                  | مدیر فروشگاه<br>مشتری                              |  |
|                                                                                                  | افزودت کاربر تازه<br>مشارکتکننده                   |  |
|                                                                                                  | نویسنده<br>ویرایشگر<br>مدیر کل                     |  |
| سهاسگزاریم از اینکه سایت خود را با وردیریین ساختهاید.                                            |                                                    |  |
| باید قسمت ثبت نام ورود کاربر در سایت ووجود داشته باشد که اگر کاربر قصد خرید داشته                |                                                    |  |

باشد یا امکانات پیشرفته تری نیاز داشته باشد از آن قسمت استفاده کند.

برای ویرایش اطلاعات ، از قسمت پیشخوان و از طریق منوی کاربران وارد قسمت شناسنامه شده و تغییرات مورد نیازتان را اعمال کنید.

از این قسمت شما نمیتوانید نام کاربری یا شناسه خود را تغییر دهید. برای تغییر نام کاربری ، باید وارد قسمت افزودن کاربر جدید شده و یک نقش مدیر ایجاد کنید؛ سپس از پنل ادمین خود خارج شده و با نقش جدید وارد پنل شوید و ادمین قبلی را حذف نمایید.